# RELITURE digital

-2-VEZETÉKES KAPUTELEFON RENDSZER
------Beltéri egység

#### 

# VDT-37MG

# Tartalomjegyzék

| 1. Elővigyázatossági felhívások                                | 3  |
|----------------------------------------------------------------|----|
| 2. Műszaki adatok                                              | 3  |
| 3. Felépítés és funkciók                                       | 4  |
| 3.1. Kiegészítő csatlakozók                                    | 5  |
| 3.1. Falra szerelés                                            | 6  |
| 3.2. Főmenü                                                    | 6  |
| 3.3. Alapfunkciók kezelése                                     | 7  |
| 3.4. Interkom funkció                                          | 7  |
| 3.5. Videó és kép memória                                      | 8  |
| 3.6. Hívásinformáció funkció                                   | 9  |
| 3.7. Ne zavarj! Funkció                                        | 9  |
| 3.8. Világítás funkció                                         | 9  |
| 4. Beállítások                                                 | 10 |
| 4.1. Csengőhang beállítása                                     | 10 |
| 4.2. Dátum és idő beállítása                                   | 10 |
| 4.3. Kültéri egységek átnevezése és kitekintési idő beállítása | 10 |
| 4.4. Kép és hang beállítása                                    | 11 |
| 4.5. Gyári beállítások visszaállítása                          | 11 |
| 5. Telepítői menü                                              | 11 |
| 5.1. Portás készülék beállítása                                | 11 |
| 5.2. Dátum és idő formátum beállítása                          | 11 |
| 5.3. Mellékmonitor beállítása                                  | 12 |
| 5.4. Mellékmonitor képmegjelenítése                            | 12 |
| 5.5. Zárnyitási mód beállítása                                 | 12 |
| 5.5. Beltéri címzésének beállítása                             | 13 |
| Jegyzetek                                                      | 14 |

# 1. Elővigyázatossági felhívások

- A rések a beltéri egység hátulján a készülék megfelelő hűtését szolgálják. Ezeket a nyílásokat ne takarjuk le. A monitort ne tegyük ki folyamatos napsütésnek, radiátor fölé vagy beépítő dobozba. Zárt dobozba csak abban az esetben szerelhető amennyiben biztosított a megfelelő szellőzés.
- Kézzel vagy vizes ronggyal ne törölje a monitort. A tisztítást enyhén nedves törlőruhával végezze. Ne használjon vegyi anyagokat. Tiszta vízzel vagy sima szappannal tisztán tartható a kijelző.
- Ha a kép esetleg torz azt okozhatja, hogy túl közel került valamilyen mágneses mezőhöz. Például: mikrosütő, TV, nagy teljesítményű hangszóró…
- Az egység nem szerelhető kültérre. Esőtől, magas hőmérséklettől tartsuk távol. Így elkerülve a nem kívánt meghibásodást.
- Ha bármilyen meghibásodás mégis felmerülne NE nyissa ki a készüléket. Keresse fel márkakereskedőjét.

#### 2. Műszaki adatok

| Tápfeszültség:         | 20-28 Vdc                              |
|------------------------|----------------------------------------|
| Teljesítmény felvétel: | 0.7 W készenléti, 7.5 W működés közben |
| Kijelző:               | 7" színes TFT-LCD                      |
| Videó jel:             | 1Vp-p, 75Ω, CCIR Standard              |
| Felbontás:             | 800x480 pixel                          |
| Vezetékezés:           | 2 vezetékes, polaritás független       |
| Méretek:               | 131 x 225 x 18 mm                      |

# 3. Felépítés és funkciók

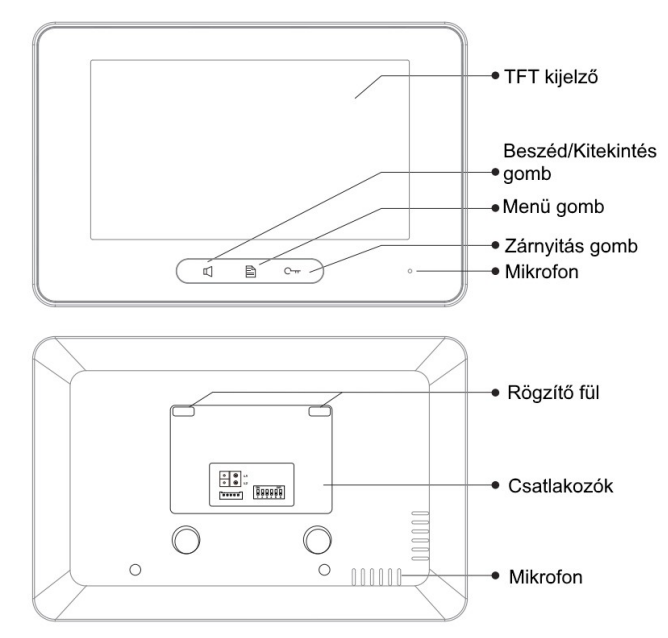

#### Funkciók:

| TFT kijelző            | A kaputábla képének megjelenítése.          |
|------------------------|---------------------------------------------|
| Zárnyitás gomb         | Nyomja meg az ajtó nyitásához.              |
| Menü gomb              | Nyomja meg a menü megnyitásához.            |
| Beszéd/Kitekintés gomb | Nyomja meg hívás fogadásához/kitekintéshez. |
| Mikrofon               | Hang fogadására szolgál.                    |
| Rögzítő fül            | Falra szerelésre szolgál.                   |
| Csatlakozók            | BUS és kiegészítő csatlakozók               |
| Hangszóró              | Hívás hangjának megszólaltatására szolgál.  |

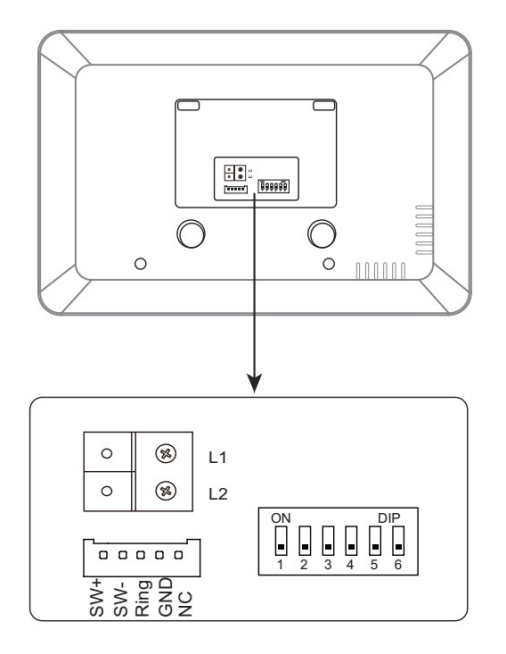

| L1,L2         | Bus csatlakozó                                                                                        |
|---------------|----------------------------------------------------------------------------------------------------|
| SW+,SW-       | Kapucsengő/ajtónyitó gomb<br>csatlakozó                                                               |
| Ring,GND      | Extra csengő csatlakozó                                                                               |
| NC            | Nincs funkció                                                                                         |
| DIP kapcsolók | Összesen 6 áll rendelkezésre<br>beállításokhoz                                                        |
| DIP1~DIP5     | Hívócím beállító kapcsolók                                                                            |
| DIP6          | Kapcsolja ON állásba ha a monitor<br>a vonal végén van, ellenkező<br>esetben OFF állásban kell lennie |

#### 3.1. Kiegészítő csatlakozók

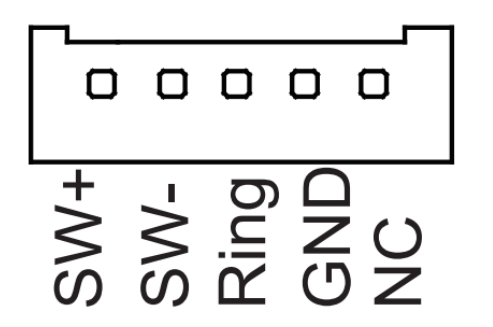

- SW+ (fehér): Ajtócsengő gomb
- SW- (zöld): Ajtócsengő gomb
- Ring (piros): Kiegészítő csengő (12Vdc 300mA)
- GND (fekete): Földpont
- NC (sárga): Videojel kimenet

#### Ajtócsengő gomb

A lakáskészülékhez lehet ajtócsengő gombot csatlakoztatni, így a lakás ajtajából ismét be lehet csengetni. Ajtócsengő gombról érkező hívás esetén a lakáskészülék elkezd csengetni, de kép nem jelenik meg a kijelzőn és a kiegészítő csengő is jelez (ha telepítve van).

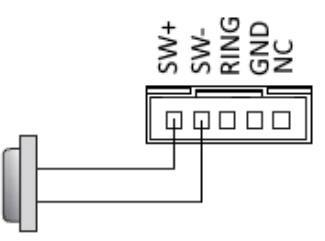

Ajtócsengő gomb

#### Kiegészítő csengő

A lakáskészülékhez lehet kiegészítő csengőt csatlakoztatni, mely csörögni fog, ha a kaputábláról vagy az ajtócsengő gombról hívás érkezik. Addig fog jelezni, amíg a lakáskészülékkel fogadjuk a hívást.

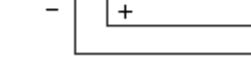

Kiegészítő csengő

12Vdc, max. 300 mA

#### Videó jel kimenet

Lehetőség van a kamera képének megjelenítésére televízión, amikor csengetés érkezik a lakáskészülékre, akkor a kép automatikusan megjelenik a televízión is.

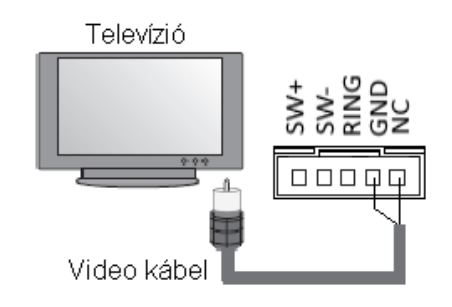

#### 3.1. Falra szerelés

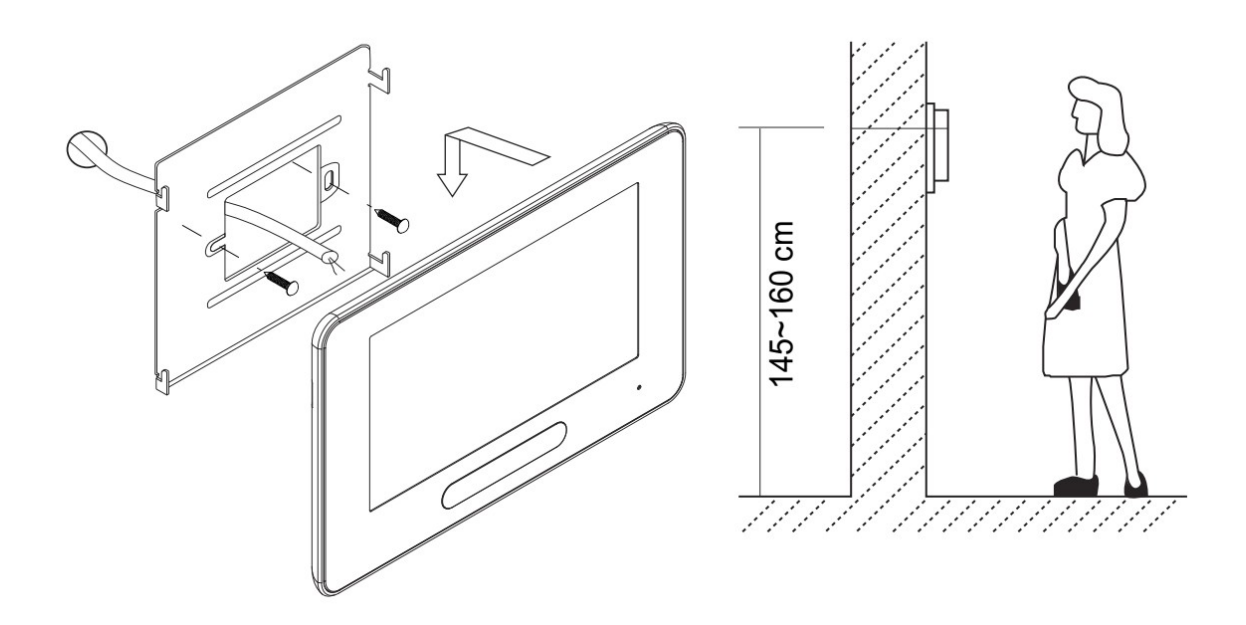

- 1. Használja a csavarokat a rögzítő egység felerősítéséhez. A csavarok és a rögzítő egység megtalálhatók a csomagban.
- 2. Csatlakoztassa a BUS csatlakozót, majd akassza a monitort a rögzítő egységhez.

#### 3.2. Főmenü

Készenléti módban érintse meg bárhol a kijelzőt, a főmenü hangjelzés kíséretében megjelenik.

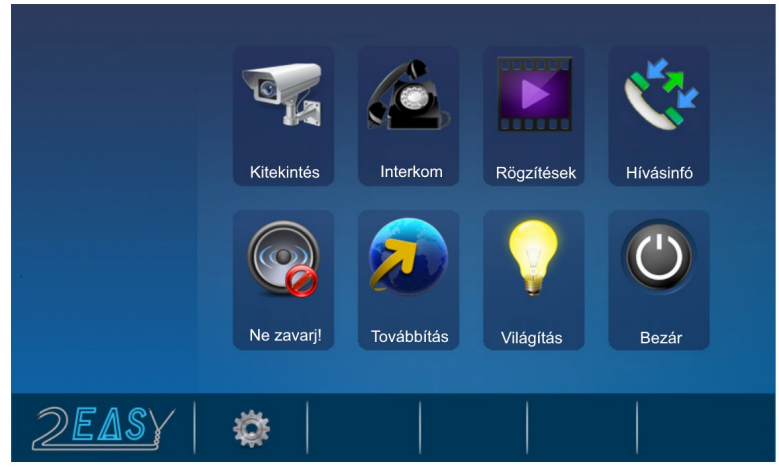

## 3.3. Alapfunkciók kezelése

- 1. Nyomja meg a Hívás gombot a kaputáblán, ekkor a beltéri csörögni kezd és megjelenik a kamera képe a kijelzőn.
- 2. Hívást a G Beszéd/Kitekintés gombbal lehet fogadni a beltérin, valamint a kijelzőn. A maximális beszélgetési a beszélgetés végén a G Beszéd/Kitekintés gomb ismételt megnyomásával a készülék készenléti állapotba kapcsol vagy érintse meg a kijelző 30 másodperc elteltével automatikusan kikapcsol.
- 3. Beszélgetés közben nyomja meg az C ···· Zárnyitás gombot vagy érintse meg a ikont az ajtó nyitásához. Ha 2 ajtó van csatlakoztatva, érintse meg a ikont a második ajtó nyitásához.
- 4. Amikor a monitor készenléti állapotban van, nyomja meg a 🏳 Beszéd/Kitekintés

gombot, vagy érintse meg a Kitekintés ikont a kamera képének megjelenítéséhez. Ha több kaputábla van a rendszerben, lehetőség van a kameraképek vagy CCTV kamerák képei közötti választásra. Kilépéshez és a

főmenübe való visszatéréshez érintse meg a 🎦 Visszalépés ikont.

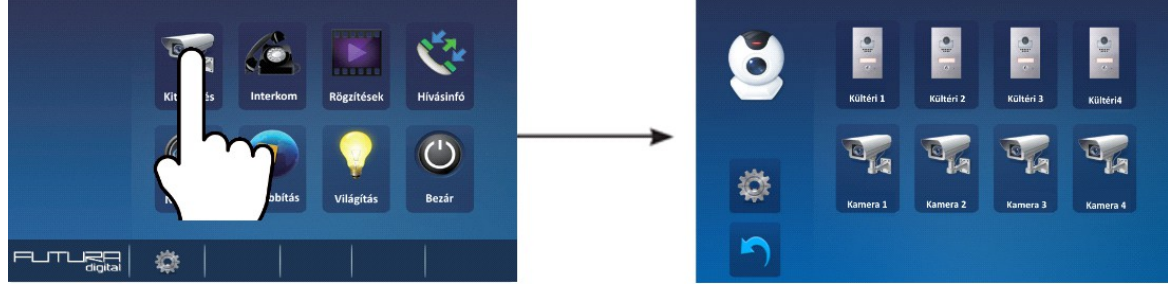

#### 3.4. Interkom funkció

Érintse meg az **Interkom** ikont a Főmenüben az Interkom módhoz, 4 lehetőség közül választhat: **Belső továbbítás**, **Belső hívás**, **Hívás név szerint** és **Portás hívása**.

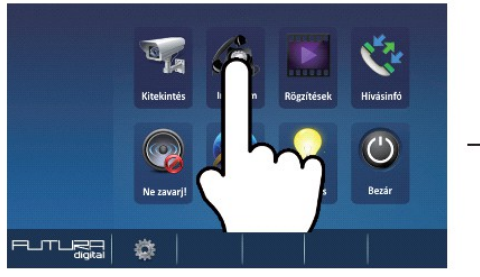

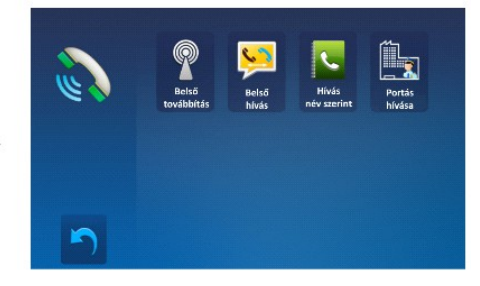

**Belső továbbítás:** Ha a beltéri készülékek MASTER SLAVE kapcsolatban vannak azonos címen akkor ezzel a funkcióval úgy tudjuk hívni az összes készüléket, hogy nincs szükség válaszra a túloldalon hanem gyakorlatilag egy hangosbemondóként működik amire válaszolni is lehet.

**Belső hívás**: Ha egy lakáson belül több monitor van telepítve, akkor a Belső hívások menüben érintsük meg az **Belső hívás** ikont, ekkor a lakásban található többi monitor csörögni fog. Mikor az egyik monitorról válaszolunk a hívásra, akkor a többi monitor abbahagyja a csörgést.

Hívás név szerint: Több lakásos rendszerben a különböző lakásokban lévő monitorok tudják egymást hívni. A főmenüben érintsük meg az Interkom ikont majd érintsük meg az Hívás név szerint ikont (a névlistát a rendszer automatikusan generálja). Válasszuk ki a hívni kívánt lakás nevét és érintsük meg a Hívás szám szerint Nívás megkezdéséhez. Az / → ikonokkal tudunk a monitorok listáját tartalmazó oldalak között váltani. (A Hívás szám szerint ikon ismételt megnyomásával lehet újrahívást indítani.)

Portáskészülék hívása: Be lehet állítani, hogy a rendszerben az egyik monitor Portáskészülékként működjön, ebben az estben, ha a Belső hívások menüben a Portás hívás ikont érintjük meg, akkor ez a készülék fog csörögni.

#### 3.5. Videó és kép memória

Videó és kép rögzítés esetén mind automatikus mind pedig a kézi rögzítés is lehetséges. Automata rögzítés az alapbeállítás. A hívás 3. másodpercétől indul a rögzítés kép <u>vagy</u> videó minden hívásról. Vagy lehet manuálisan is indítani a with indiversion megérintésével.

#### Videó és kép visszajátszá<u>sa</u>

Érintse meg a főmenüben a **Rögzítések** menüpontot. A rögzített képek, videók megjelennek a kijelzőn. ikonnal lehet elindítani és megállítani a lejátszott felvételt.

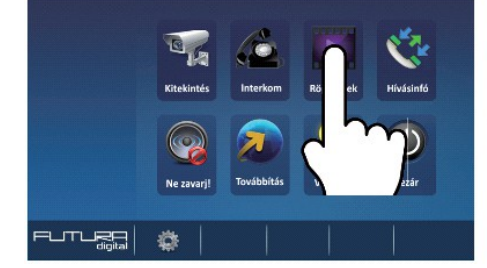

SD kártya nélkül:

- 118 kép tárolható
- Képek kezelhetőek

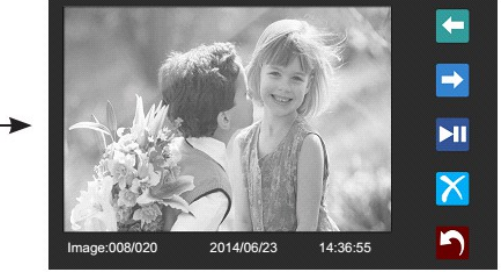

SD kártyával:

- Hang és videó rögzítés 15mp
- Videók kezelése
- MicroSD 8Gb kártya CLASS 4

## 3.6. Hívásinformáció funkció

|               | Call Reco | rd 01/05  |
|---------------|-----------|-----------|
| 06-2          | 3 15:22   | Hófehérke |
| 06-1          | 8 20:54   | Shrek     |
| <b>06-1</b> : | 2 11:06   | Freddy    |
| 05-2          | 9 08:39   | Kicsi Joe |
| <b>05-</b> 2  | 7 21:43   | Columbo   |
| 04-2          | 0 13:16   | Kojak     |
|               |           |           |

A hívásinfóban minden fajta hívás rögzítésre kerül. Mind a belső interkom hívások mind pedig a kültériről érkező hívások. Az információs menübe a menüpont megérintésével lehet belépni. Ha nem megtekintett hívás van azt a beltéri piros nyíllal jelöli meg.

- Maximalizálva van a rögzíthető hívások száma.
- Amint elérte a maximumot a legrégebbi automatikusan törlődik.
- Nincs szükség törlésre.

#### 3.7. Ne zavarj! Funkció

| Ne zavarj!  | A Ne zavarj! funkciót a gombbal lehet<br>elérni. Itt 3 állapot közül lehet választani: |
|-------------|----------------------------------------------------------------------------------------|
| Kikapcsolva |                                                                                        |
| 🗸 1 óra     | Kikapcsolva                                                                            |
| 8 óra       |                                                                                        |
| Mindig      | • 1 óra                                                                                |
|             | • 8 óra                                                                                |
|             | Mindig                                                                                 |

Amikor 1 vagy 8 óra van kiválasztva a képernyő alján megjelenik egy visszaszámláló, amely mutatja a még hátralévő időt az üzemmódból. A főképernyőn is jelezve van egy hangszóró ikonnal ami előtt egy X jel van. FONTOS, ha az üzemmód be van kapcsolva akkor a hívások nem lesznek továbbítva a monitor felé, hanem elutasításra kerülnek.

#### 3.8. Világítás funkció

A világítás funkció csak a VDT-RLC modullal használható. A főmenüben a **Világítás** ikon megérintésével kapcsolható be a világítás. Kikapcsolni újbóli megérintéssel lehet vagy automatikusan történik. A világítás idő nem állítható.

# 4. Beállítások

A konfigurációs menüt a főképernyőről lehet elérni a 📓 ikon megérintésével. A főmenübe visszatérni a 🎧 gomb megnyomásával lehetséges.

## 4.1. Csengőhang beállítása

| Ø   | SJ Cs                   | engőhang | (W)      |          |           | <b>》</b> |        |
|-----|-------------------------|----------|----------|----------|-----------|----------|--------|
| 1   | Ajtó - 1                | Ajtó - 2 | Ajtó - 3 | Ajtó - 4 | Interkom  | Csengő   | Figye. |
| » 🎵 |                         |          | 07 🎝     | 07       | 07        | 07       | 07     |
|     | Hang                    |          |          |          |           |          |        |
|     | Nappal 🕚 09 🥘 🗸 Közösen |          |          |          |           |          |        |
|     | Éjjel                   | (        | 07       | »        | Elválaszt | va       |        |

Csengőhang lehet mindegyik kaputáblának egységesen de a módot **Elválasztva**–ra állítva, mindegyik kültérihez külön csengőhang rendelhető. 20 különböző csengőhang közül lehet választani.

#### 4.2. Dátum és idő beállítása

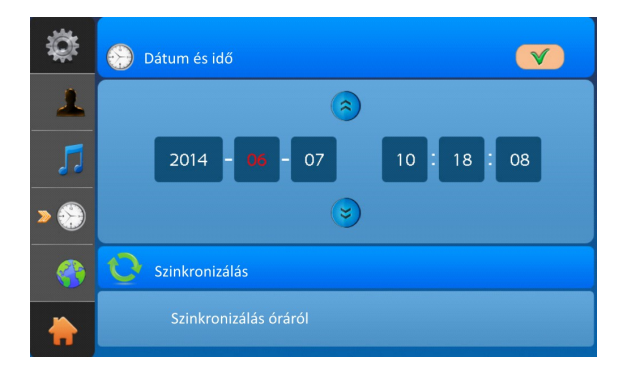

A dátum és idő beállítása. Szinkronizálás állítható, ha van központi óra.

#### 4.3. Kültéri egységek átnevezése és kitekintési idő beállítása

| ¢         | Kültéri átnevezése  | Monitor átnevezése |  |  |  |  |  |
|-----------|---------------------|--------------------|--|--|--|--|--|
| » 🧘       | 🔒 1 ⋙ Fobejarat     | 🧏 1 🐭 CM-1         |  |  |  |  |  |
| <b>F</b>  | 🚊 2 🗯 HatsoAjto     | 🏹 2 >>> CM-2       |  |  |  |  |  |
|           | 🚊 3 ≫ DS-3          | 🏹 3 »» CM-3        |  |  |  |  |  |
| $\otimes$ | 🚆 4 🐲 DS-4          | 🏹 4 >>> CM-4       |  |  |  |  |  |
|           | 😚 🤤 Kitekintési idő |                    |  |  |  |  |  |
|           | <b>(()</b> 30 se    | ec 🔊               |  |  |  |  |  |

A **További** menüben lehet neveket hozzárendelni a monitorokhoz és a kamerákhoz. Egy eszköz neve maximum 12 karakter lehet. Angol ABC az érvényes.

# 4.4. Kép és hang beállítása

Kitekintés üzemmódban a kikon megérintésével lehet belépni a menübe ahol megjelenik a konfiguráló menü. 4 üzemmód közül lehet választani **Normál, Fényes, Lágy, Egyéni.** Minden beállítás azonnal érvényesül amint növelve vagy csökkentve lett.

#### 4.5. Gyári beállítások visszaállítása

Ez a funkció töröl minden felhasználói beállítást. Lépjen be a főmenübe és érintse meg a kont, majd válassza az Infó menü megjelenítéséhez (vagy érintse meg a logót a bal, alsó sarokban). Érintse meg a 2 a gyári beállítások visszaállításához.

# 5. Telepítői menü

A telepítői menübe való belépés.

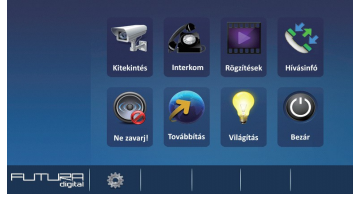

Az **Futura Digital** ikonnal lépjen be az információs oldalra.

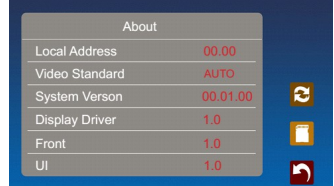

Tartsa lenyomva a **Zárnyitó gomb**ot 2-3 másodpercig.

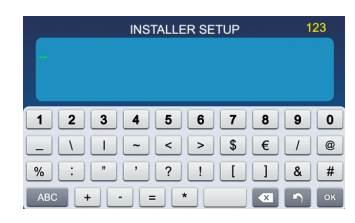

A telepítői menü megjelenik.

## 5.1. Portás készülék beállítása

A beltérit ki lehet jelölni Portás készüléknek, aminek közvetlen hívó parancsa van az Interkom menüben. Ezt a funkciót a **8004** kódszámmal lehet engedélyezni, és a **8005**-ös kódszámmal tiltani. Fontos, ha be van kapcsolva a portás készülék funkció akkor az nem hívható közvetlen a kültériről. Csak a többlakásos VDMR-18 kültérin van erre közvetlen funkció.

#### 5.2. Dátum és idő formátum beállítása

A dátum és idő kijelzésének két módja lehetséges:

| Kód  | Dátum/idő formátum                                     |
|------|--------------------------------------------------------|
| 8008 | A dátum kijelzés <i>Hónap/Nap/Év</i> formában történik |
| 8009 | A dátum kijelzés <i>Nap/Hónap/Év</i> formában történik |
| 8012 | 12 órás AM/PM rendszerű óra kijelzés                   |
| 8013 | 24 órás kijelzés                                       |

#### 5.3. Mellékmonitor beállítása

Egy lakásban összesen 4 monitor lehet. 1 **fő** monitor és 3 mellékmonitor. Mind a 4 beltérinek azonos címen kell lennie és minden esetben kell lennie a rendszerben egy fő készüléknek.

| Kód  | Funkció            |  |
|------|--------------------|--|
| 8000 | Fő készülék        |  |
| 8001 | 1-es mellékmonitor |  |
| 8002 | 2-es mellékmonitor |  |
| 8003 | 3-as mellékmonitor |  |

## 5.4. Mellékmonitor képmegjelenítése

Alapbeállításokban a mellékmonitorokon nem jelenik meg a kép. Viszont van lehetőség arra, hogy becsengetéskor minden beltérin jelenjen meg a kamera képe. Maximum 4 monitoron lehet képet egyszerre megjeleníteni. A telepítői menüben meg kell adni a **8006**-os kódot. A **8007**-es kóddal pedig kikapcsolni lehet a beállítást. A kódot csak azokon a monitorokon kell megadni amelyiken szeretnénk ha a kép megjelenne. **Fontos**, hogy ha nem megfelelő a betáplálás és a vezeték keresztmetszete akkor előfordulhat, hogy ez a funkció nem fog megfelelően működni.

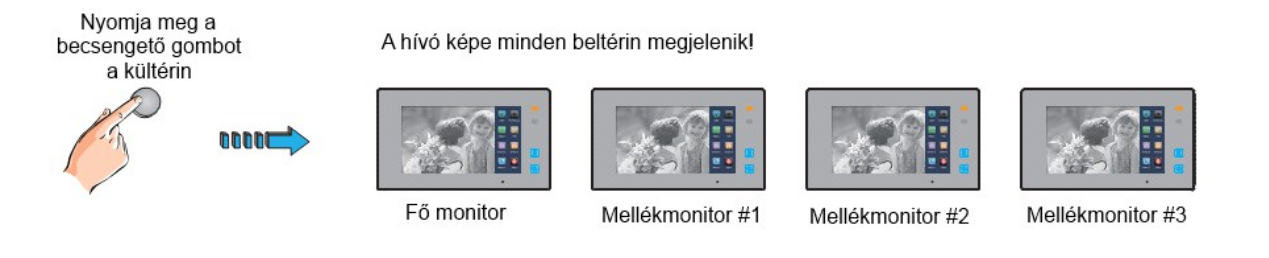

#### 5.5. Zárnyitási mód beállítása

2 zárnyitási mód közül lehet választani:

- Feszültségre nyit = 0 Alapbeállítás (a 0-s alapbeállításhoz a 8010-es kódot kell megadni)
- Feszültségelvételre nyit/Nyugalmi áramú = 1 (az 1-es beállításhoz 8011-es kódot kell megadni)

Zárnyitási időt is meg lehet adni 1-től 99 másodpercig a **8401**-től a **8499**-es kódok segítségével. Ahol a 8401 az 1 másodperc a 8499 a 99 másodperc.

# 5.5. Beltéri címzésének beállítása

| ON(1) | OFF(0) | DIP6              | Beállítás                                       | DIP6              | Beállítás                                |
|-------|--------|-------------------|-------------------------------------------------|-------------------|------------------------------------------|
|       |        | ON<br>1 2 3 4 5 6 | A monitor<br>nem a vonal<br>végén<br>található. | ON<br>1 2 3 4 5 6 | A monitor a<br>vonal végén<br>található. |

| Kapcsoló<br>állása | Felhasználói<br>kód | Kapcsoló<br>állása | Felhasználói<br>kód | Kapcsoló<br>állása | Felhasználói<br>kód |
|--------------------|---------------------|--------------------|---------------------|--------------------|---------------------|
| ON<br>1 2 3 4 5 6  | Kód=0               | CN<br>1 2 3 4 5 6  | Kód=11              | CN<br>1 2 3 4 5 6  | Kód=22              |
| CN<br>1 2 3 4 5 6  | Kód=1               | ON<br>1 2 3 4 5 6  | Kód=12              | ON<br>1 2 3 4 5 6  | Kód=23              |
| CN<br>1 2 3 4 5 6  | Kód=2               | ON<br>1 2 3 4 5 6  | Kód=13              | ON<br>1 2 3 4 5 6  | Kód=24              |
| CN<br>1 2 3 4 5 €  | Kód=3               | ON<br>1 2 3 4 5 6  | Kód=14              | ON<br>1 2 3 4 5 6  | Kód=25              |
| CN<br>1 2 3 4 5 6  | Kód=4               | ON<br>1 2 3 4 5 6  | Kód=15              | ON<br>1 2 3 4 5 6  | Kód=26              |
| CN<br>1 2 3 4 5 6  | Kód=5               | ON<br>1 2 3 4 5 6  | Kód=16              | ON<br>1 2 3 4 5 6  | Kód=27              |
| CN<br>1 2 3 4 5 6  | Kód=6               | ON<br>1 2 3 4 5 6  | Kód=17              | ON<br>1 2 3 4 5 6  | Kód=28              |
| CN<br>1 2 3 4 5 6  | Kód=7               | ON<br>1 2 3 4 5 6  | Kód=18              | ON<br>1 2 3 4 5 6  | Kód=29              |
| CN<br>1 2 3 4 5 6  | Kód=8               | ON<br>1 2 3 4 5 6  | Kód=19              | ON<br>1 2 3 4 5 6  | Kód=30              |
| CN<br>1 2 3 4 5 6  | Kód=9               | ON<br>1 2 3 4 5 6  | Kód=20              | ON<br>123456       | Kód=31              |
| CN<br>1 2 3 4 5 6  | Kód=10              | ON<br>1 2 3 4 5 6  | Kód=21              |                    |                     |

# Jegyzetek

| <br>•••••  |
|------------|
|            |
| <br>       |
|            |
|            |
| <br>       |
|            |
| <br>       |
|            |
|            |
| <br>       |
|            |
| <br>       |
|            |
| <br>•••••  |
|            |
|            |
| <br>       |
|            |
| <br>       |
|            |
| <br>       |
|            |
|            |
| <br>       |
|            |
| <br>       |
|            |
| <br>       |
|            |
|            |
| <br>       |
|            |
| <br>•••••• |
|            |
|            |
| <br>       |
|            |
| <br>       |
|            |
| <br>       |
|            |
|            |
| <br>       |
|            |
| <br>       |
|            |
| <br>       |
|            |
|            |
| <br>       |
|            |
| <br>       |
|            |
| <br>       |
|            |
|            |
| <br>       |
|            |
| <br>       |

Az Ön márkakereskedője:

A dokumentáció az importör szellemi tulajdona,ezért annak változtatása jogi következményeket vonhat maga után.

A fordításból, illetve a nyomdai kivitelezésből származó hibákért felelősséget nem vállalunk. A leírás és a termék változtatásának jogát a forgalmazó és a gyártó fenntartja.

Utolsó módosítás: 2016. május 17.